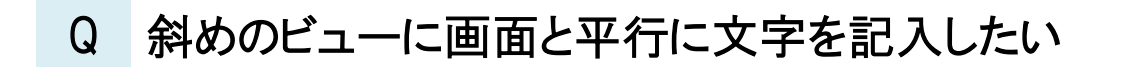

# A1 [常に画面方向に向く]にチェックを入れます

## A2 [画面と平行に作図]にチェックを入れます

### ▼A1 [常に画面方向に向く]にチェックを入れます

1 [文字の作図]コマンドを開き、 [[] 詳細設定]をクリックし、 [その他] - [常に画面方向に向く]にチェックを入れます。

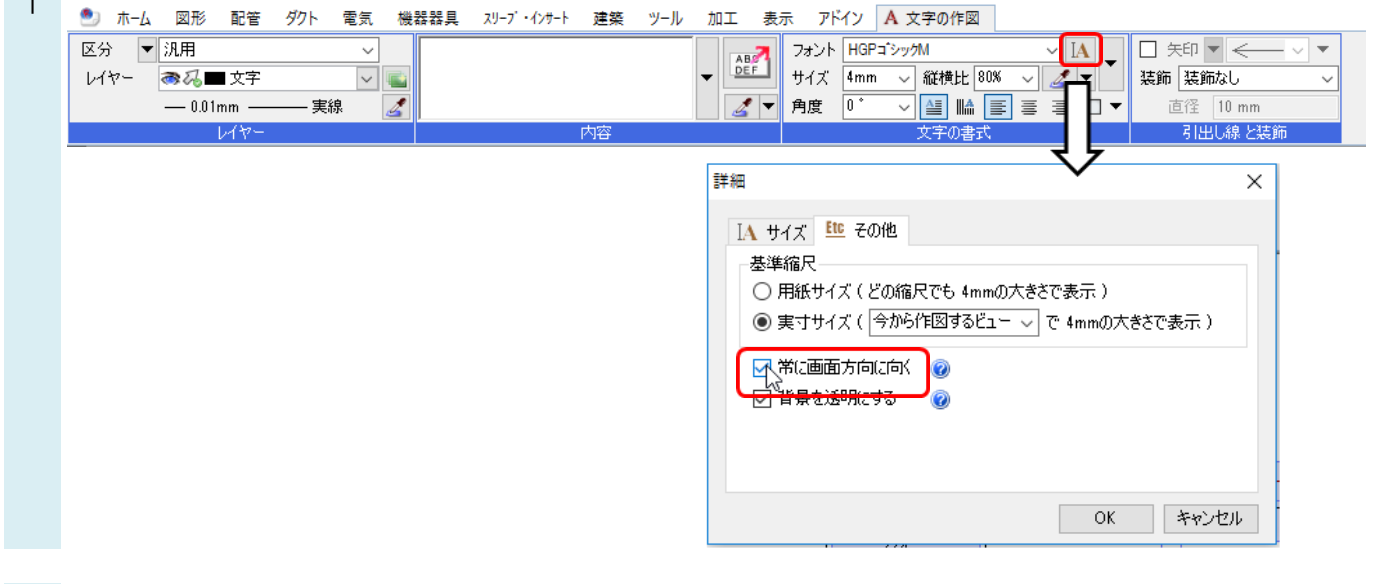

文字は常に正面を向いた状態で作図されます。

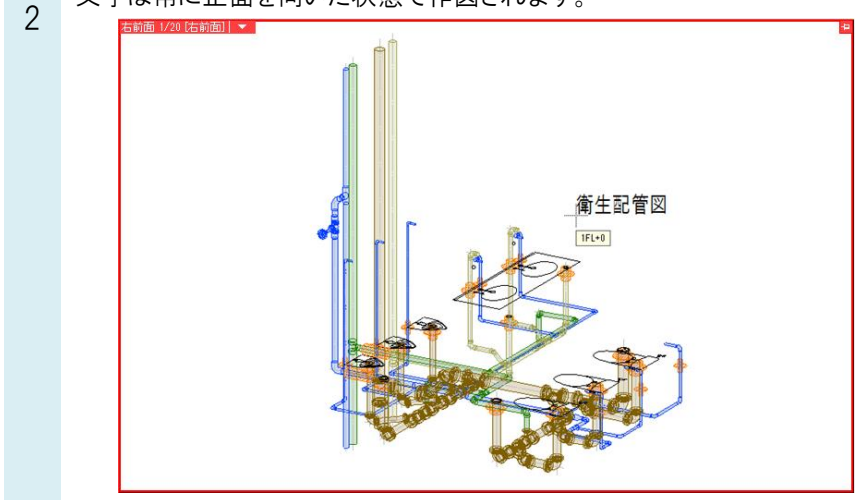

### ▼A2 [画面と平行に作図]にチェックを入れます

斜めのビューでは、ビューの角度に合わせて文字も作図されます。

[文字の作図]コマンドを開き、画面の右上にある「基準」をクリックすると、「作図面・基準角度の設定」コマンドが開きます。[画面と平行に作図]にチェックを入れます。

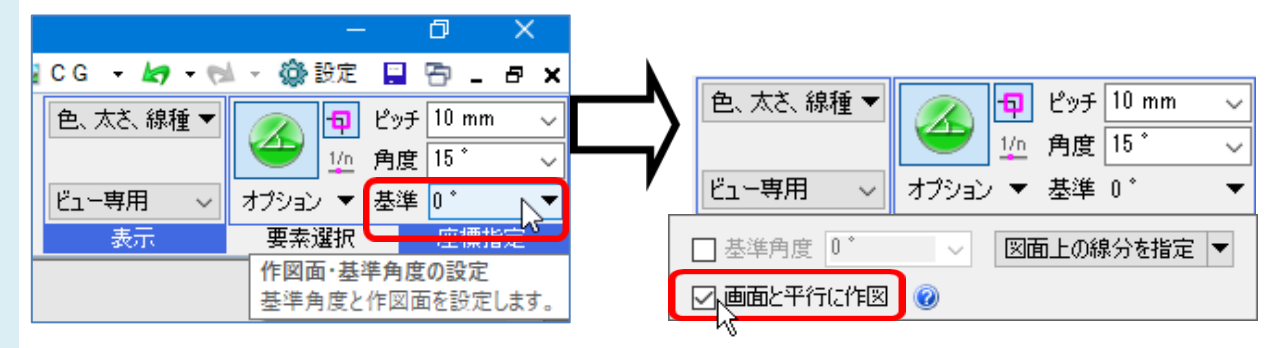

2 画面と平行な向きで作図されます。

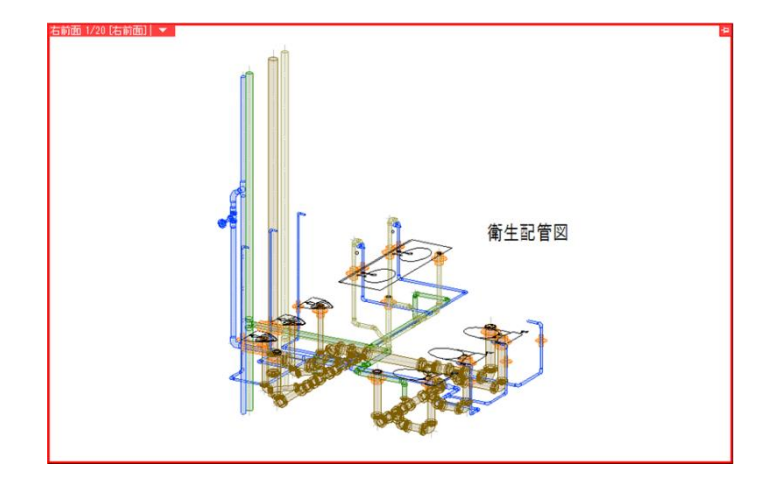

#### ●補足説明

新規図面で文字を常に正面を向いた状態にするには[設定]の[図面の初期値]-[文字・寸法線]-[図形]タブの「文字」 -[詳細設定]から設定します。

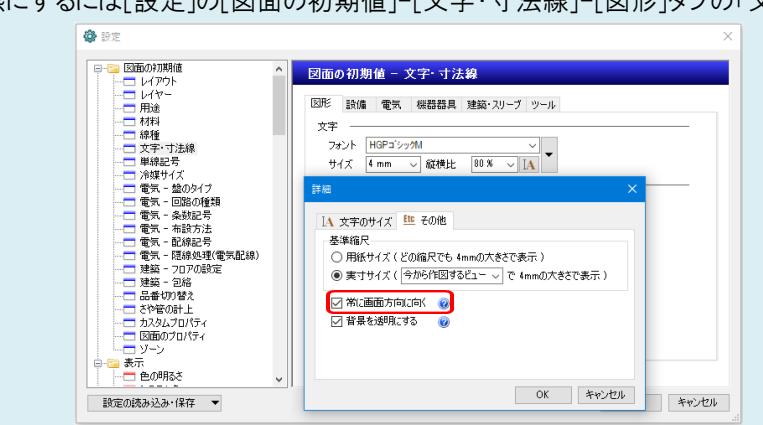